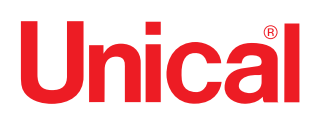

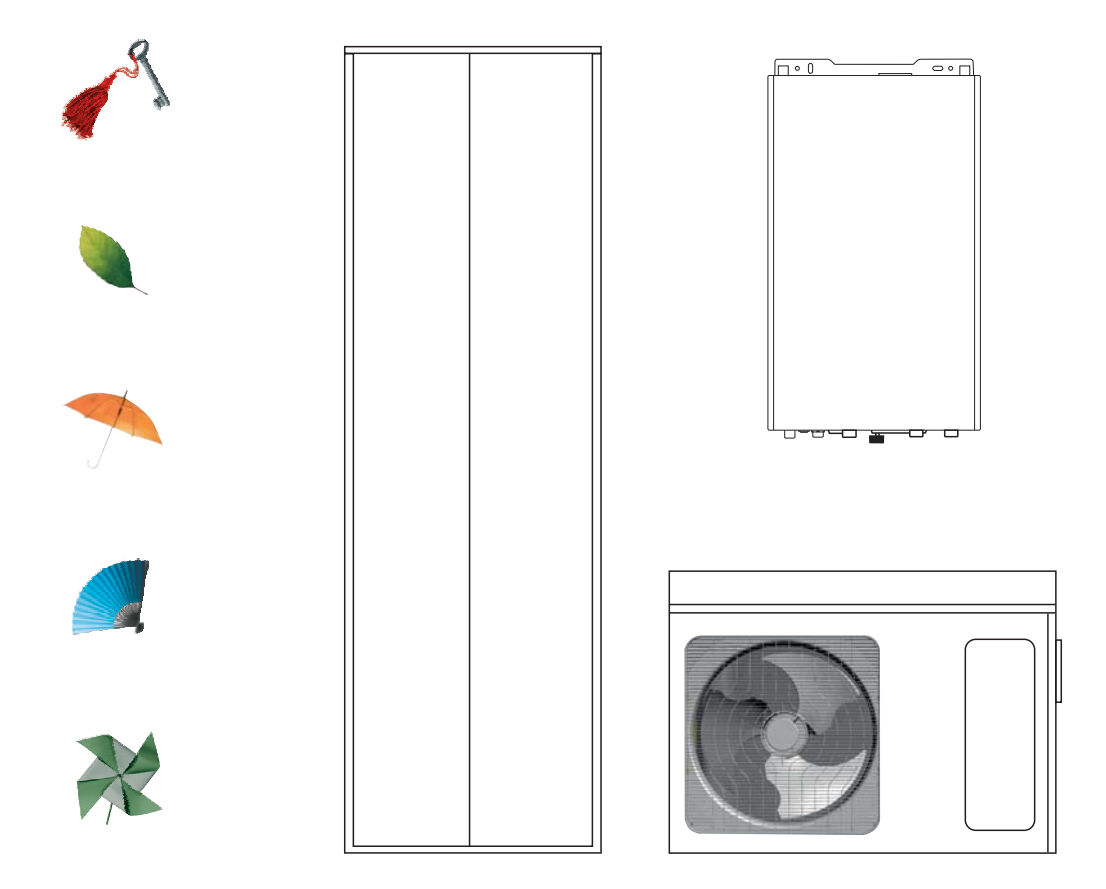

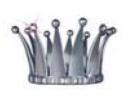

# HYBREER

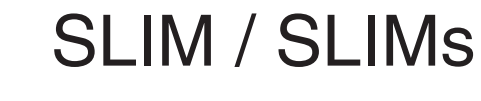

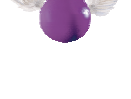

**ISTRUZIONI PER L'INSTALLATORE E IL MANUTENTORE** 

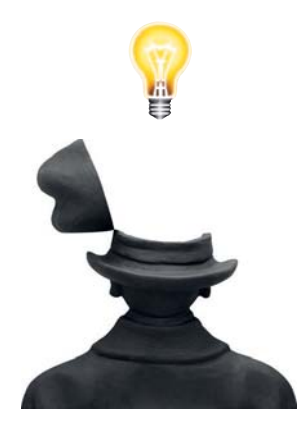

## Indice:

| Schema di principio HYBREER SLIMs - Configurazione "PARALLELO"<br>- Configurazione "SERIE" (solo HP_OWER ONE R) |                                                                                                    |      |  |  |  |
|----------------------------------------------------------------------------------------------------|----------------------------------------------------------------------------------------------------|------|--|--|--|
| Schema di principio HYBREER SLIN                                                                                | <ul> <li>Configurazione "PARALLELO"</li> <li>Configurazione "SERIE" (solo HP_OWER ONE R</li> </ul> | .) 4 |  |  |  |
| Allacciamento HYBREER SLIM / SL                                                                                 | IMs: Configurazione "PARALLELO"                                                                    | 5    |  |  |  |
| Schema di collegamento HYBREER                                                                                  | SLIM/SLIMs - Configurazione "PARALLELO"                                                            | 6    |  |  |  |
| Allacciamento HYBREER SLIM / SL                                                                                 | IMs: Configurazione "SERIE" (solo HP_OWER ONE R)                                                   | 7    |  |  |  |
| Schema di collegamento HYBREER                                                                                  | $SLIMs \text{ - } Configurazione \ SERIE \ (solo \ HP\_OWER \ ONE \ R$                             | ) 8  |  |  |  |
| HYBREER SLIM / SLIMs                                                                                            | Schemi di collegamento elettrico                                                                   | 9    |  |  |  |
|                                                                                                    | ATTIVAZIONE / PROGRAMMAZIONE<br>Configurazione PARALELLO                                           | 10   |  |  |  |
|                                                                                                    | ATTIVAZIONE / PROGRAMMAZIONE<br>Configurazione SERIE (solo HP_OWER ONE R)                          | 12   |  |  |  |

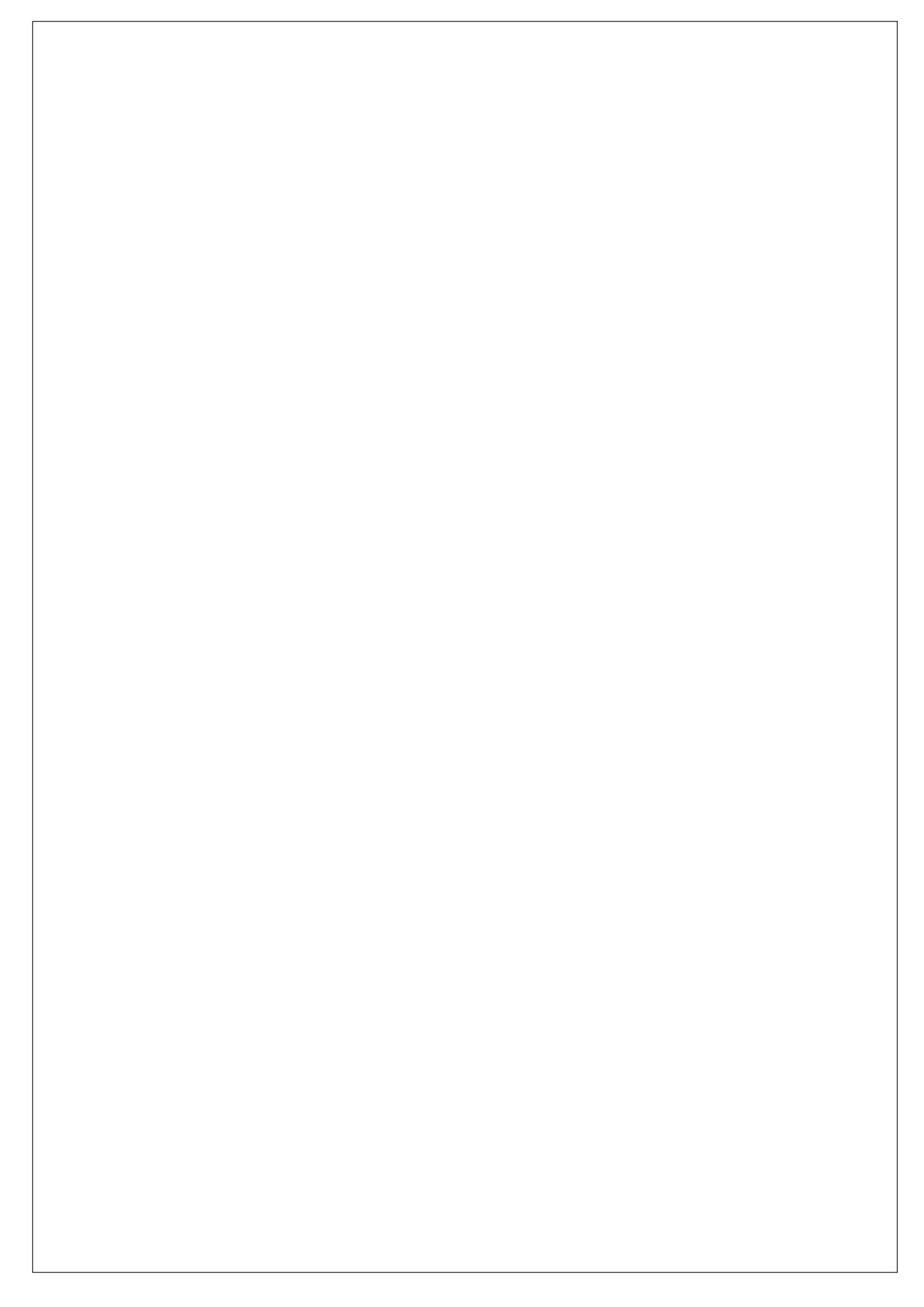

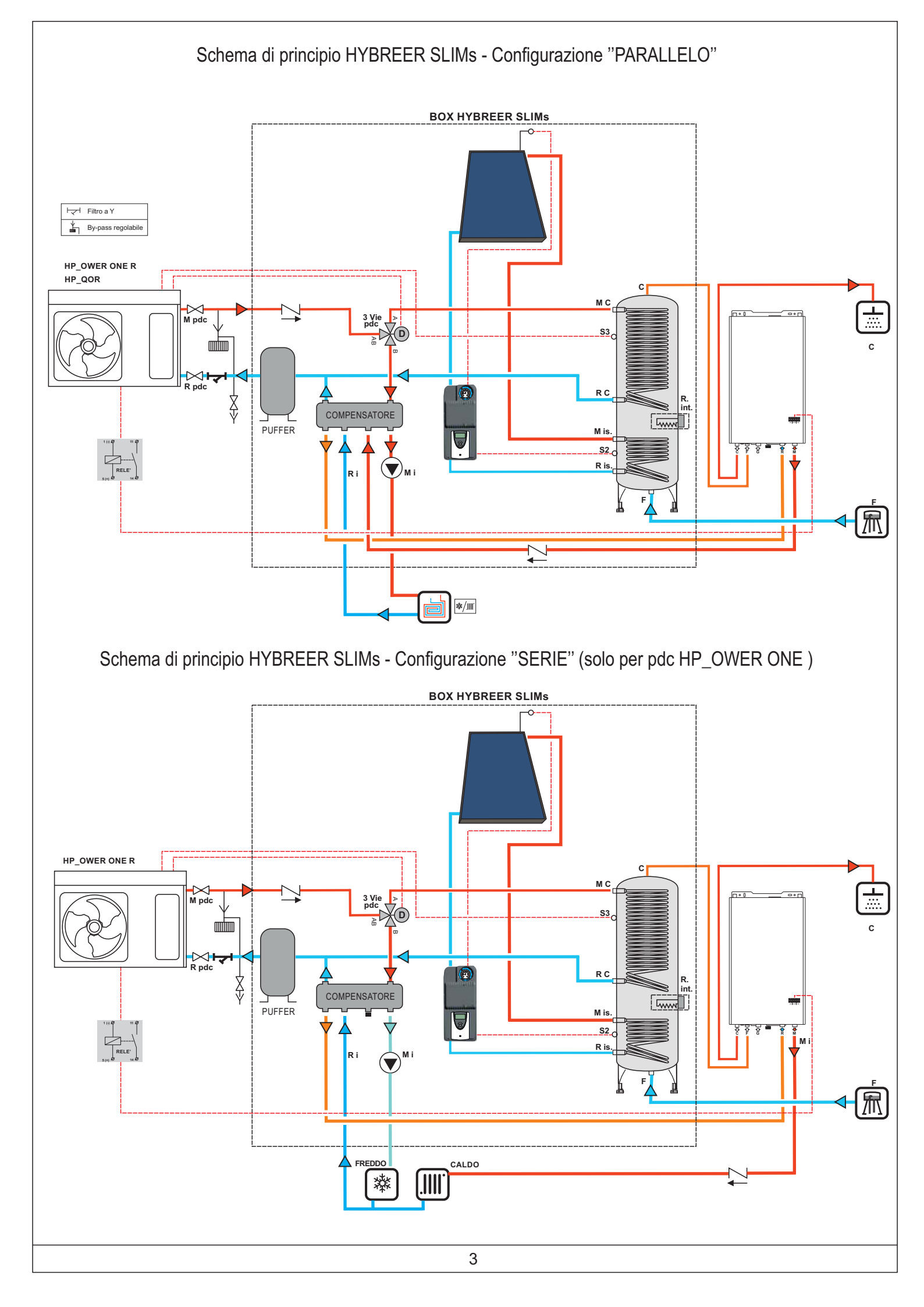

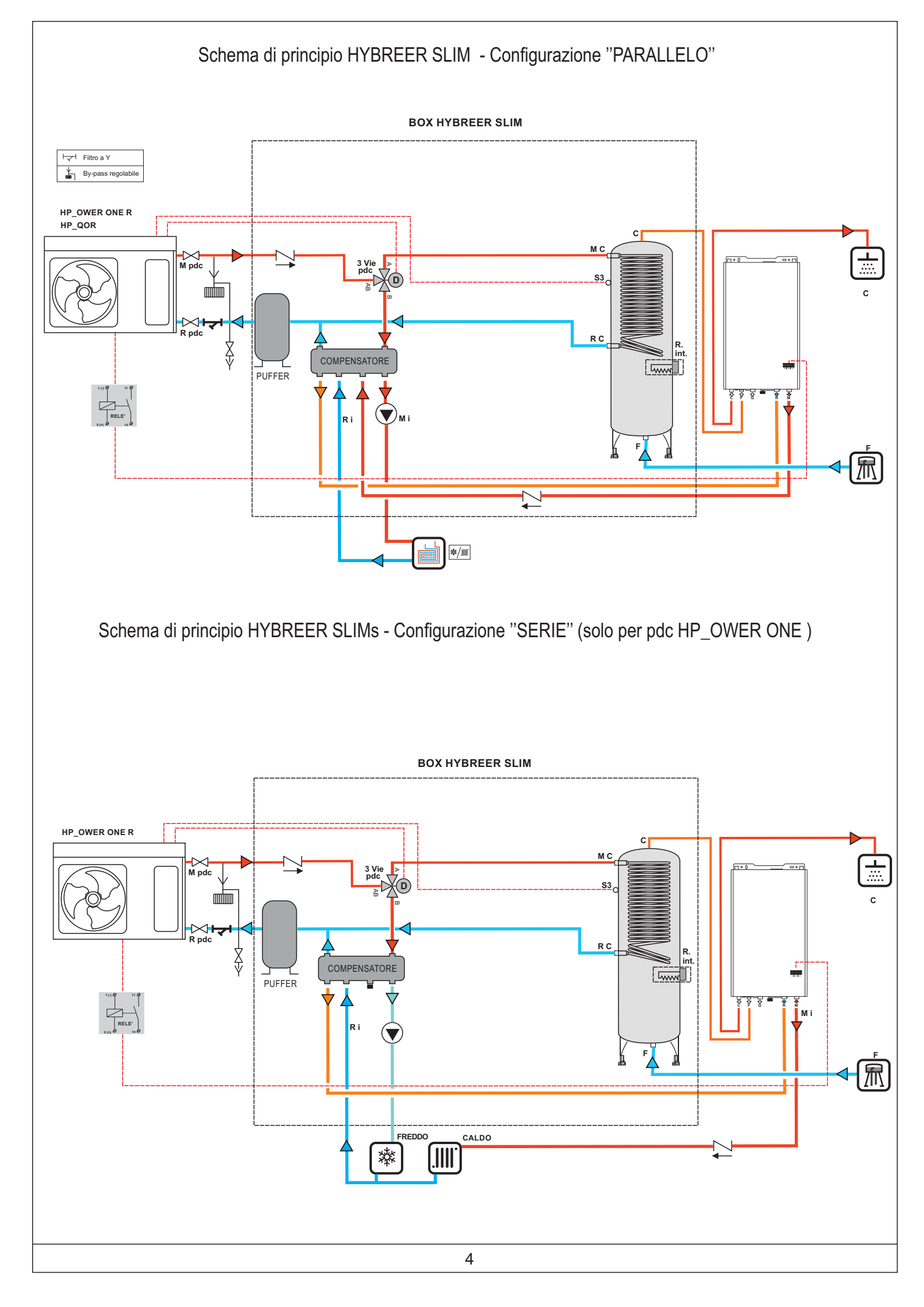

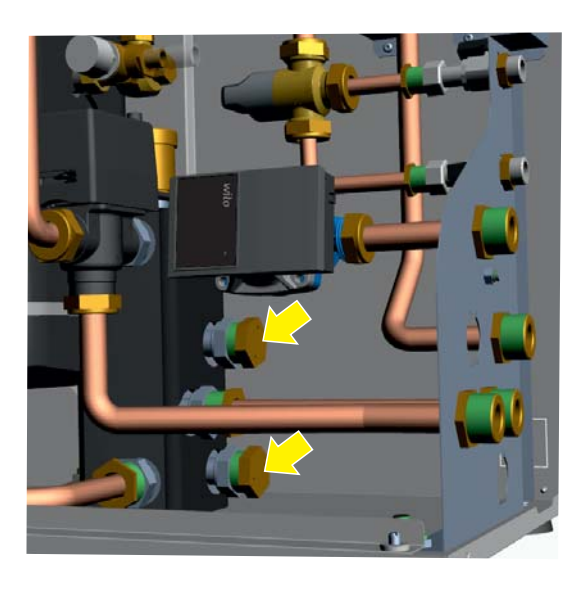

- Rimuovere i tappi dal compensatore nelle posizioni indicate

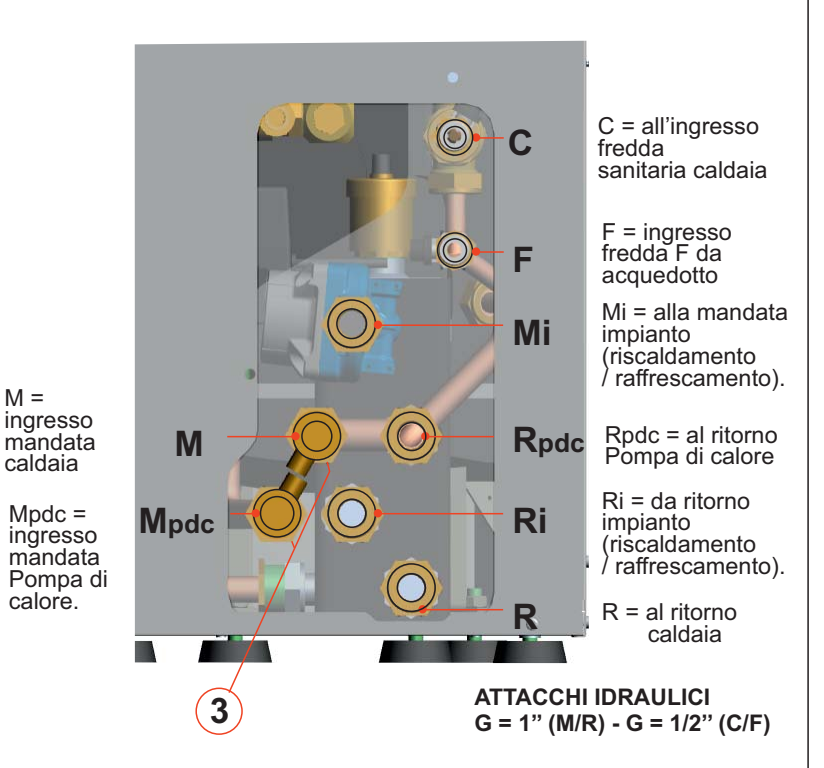

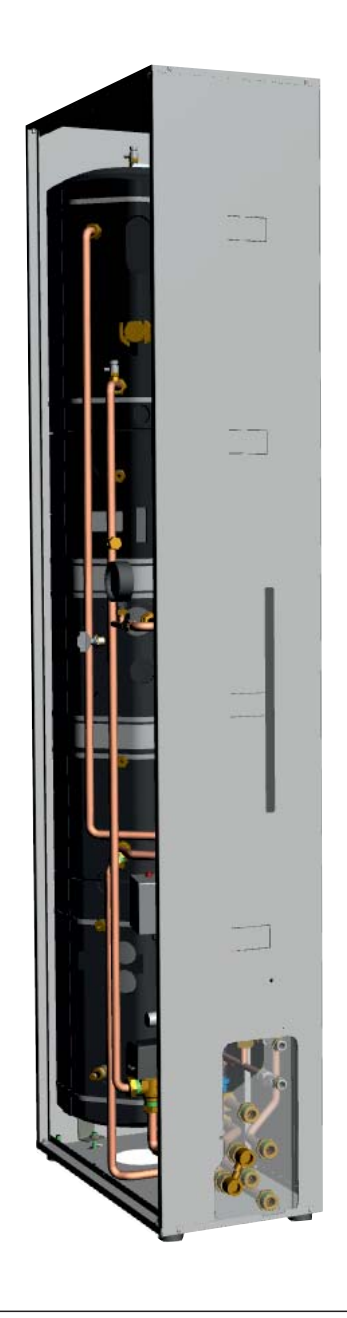

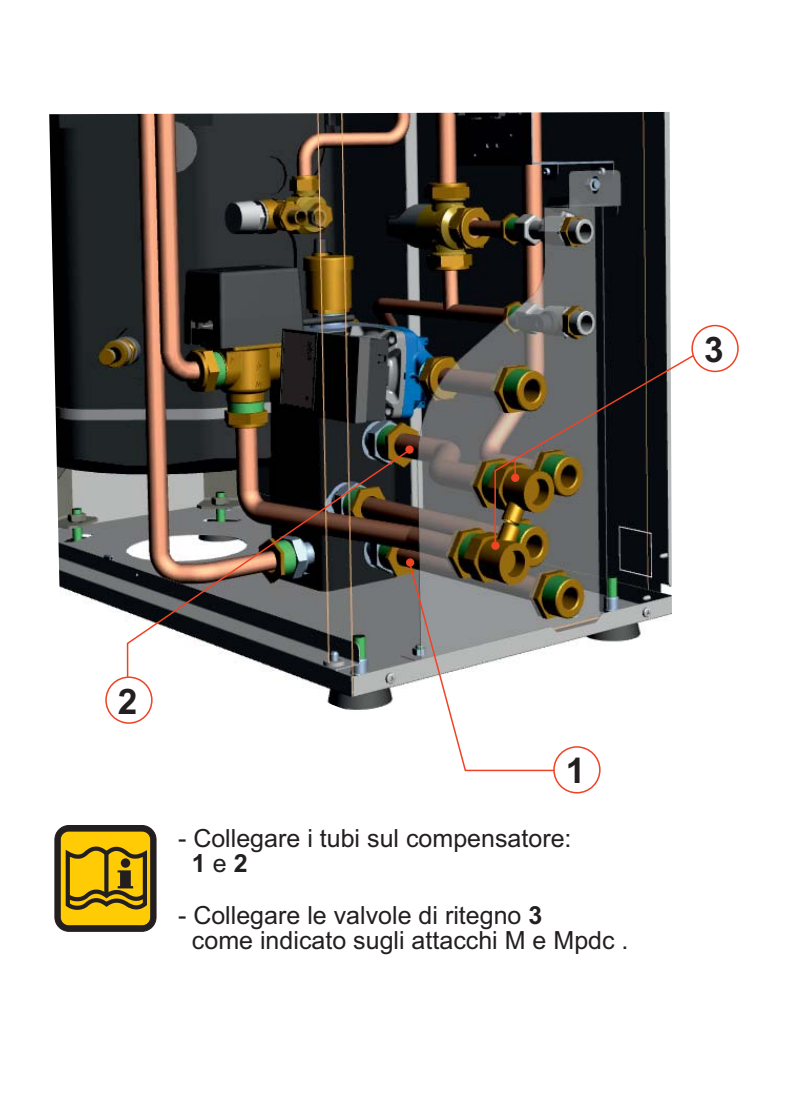

#### ATTACCHI IDRAULICI BOX HYBREER SLIM / SLIMs

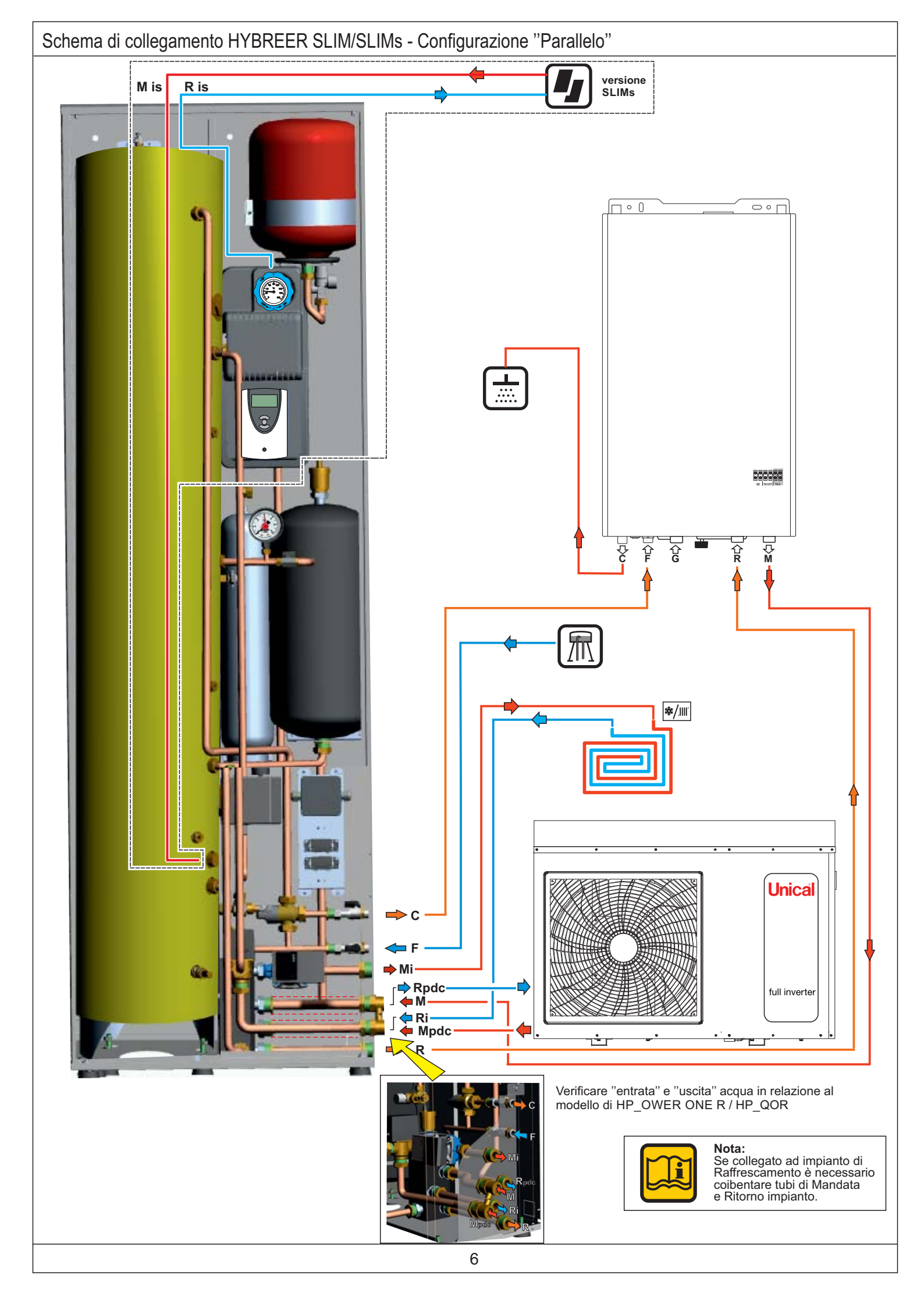

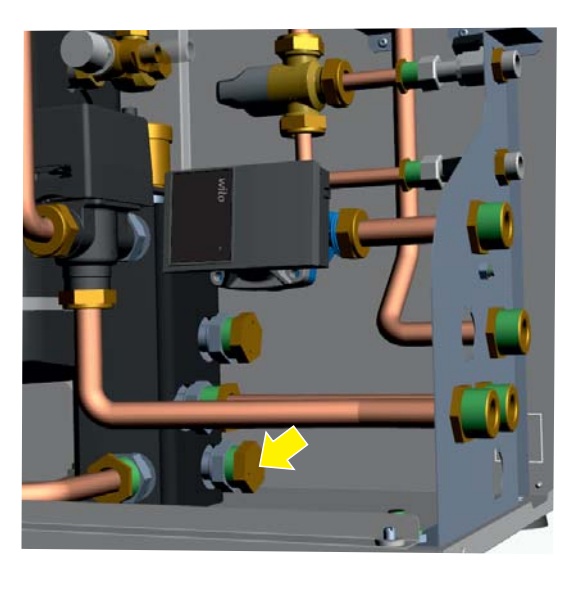

- Rimuovere il tappo dal compensatore nella posizione indicata

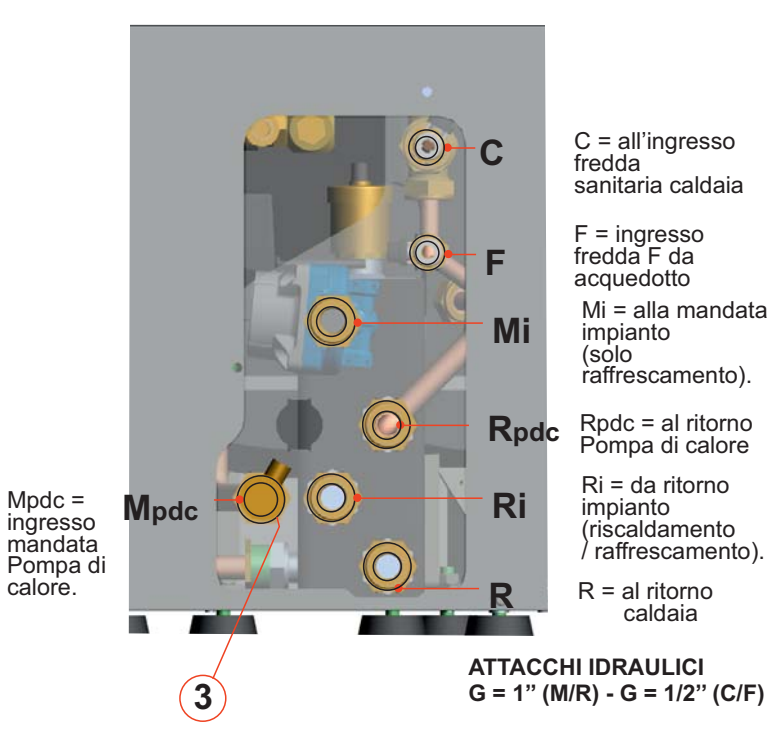

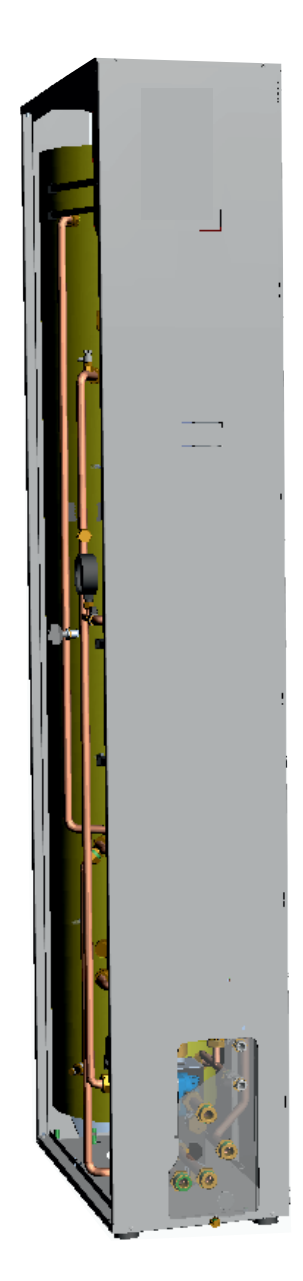

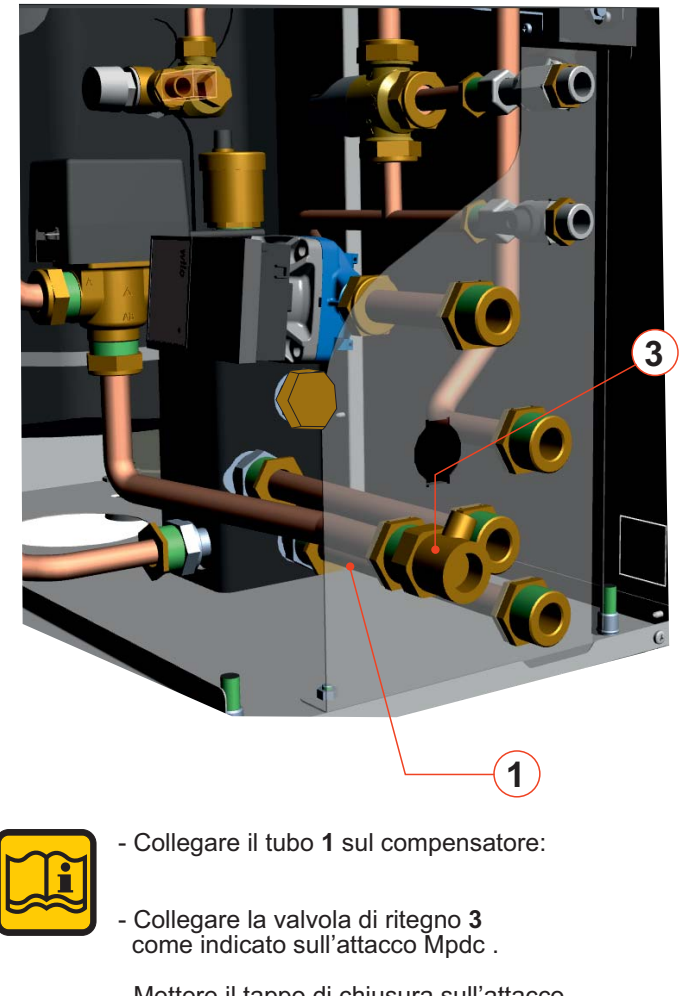

- Mettere il tappo di chiusura sull'attacco Mi se non è presente impianto di raffrescamento

#### ATTACCHI IDRAULICI BOX HYBREER SLIM / SLIMs

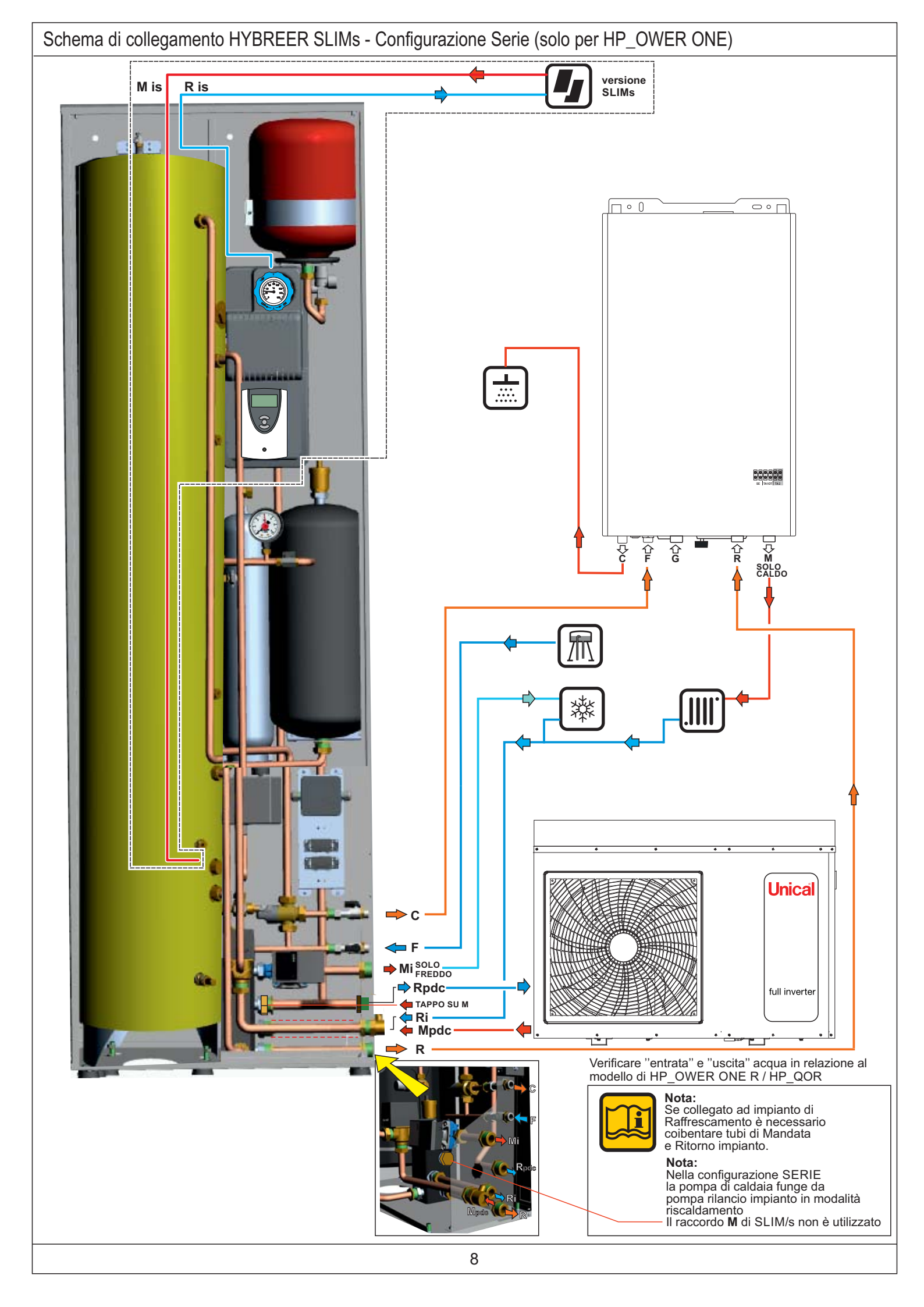

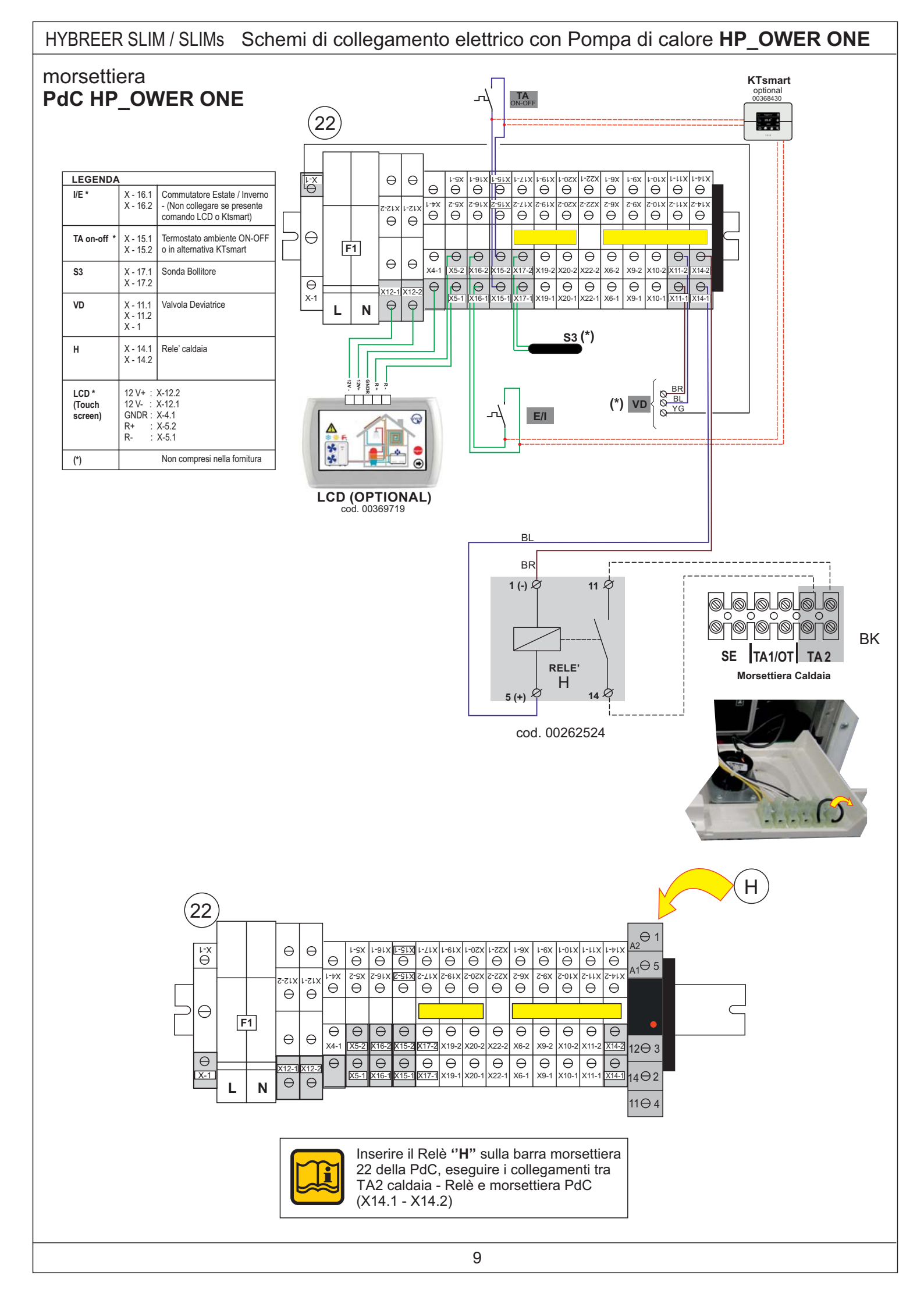

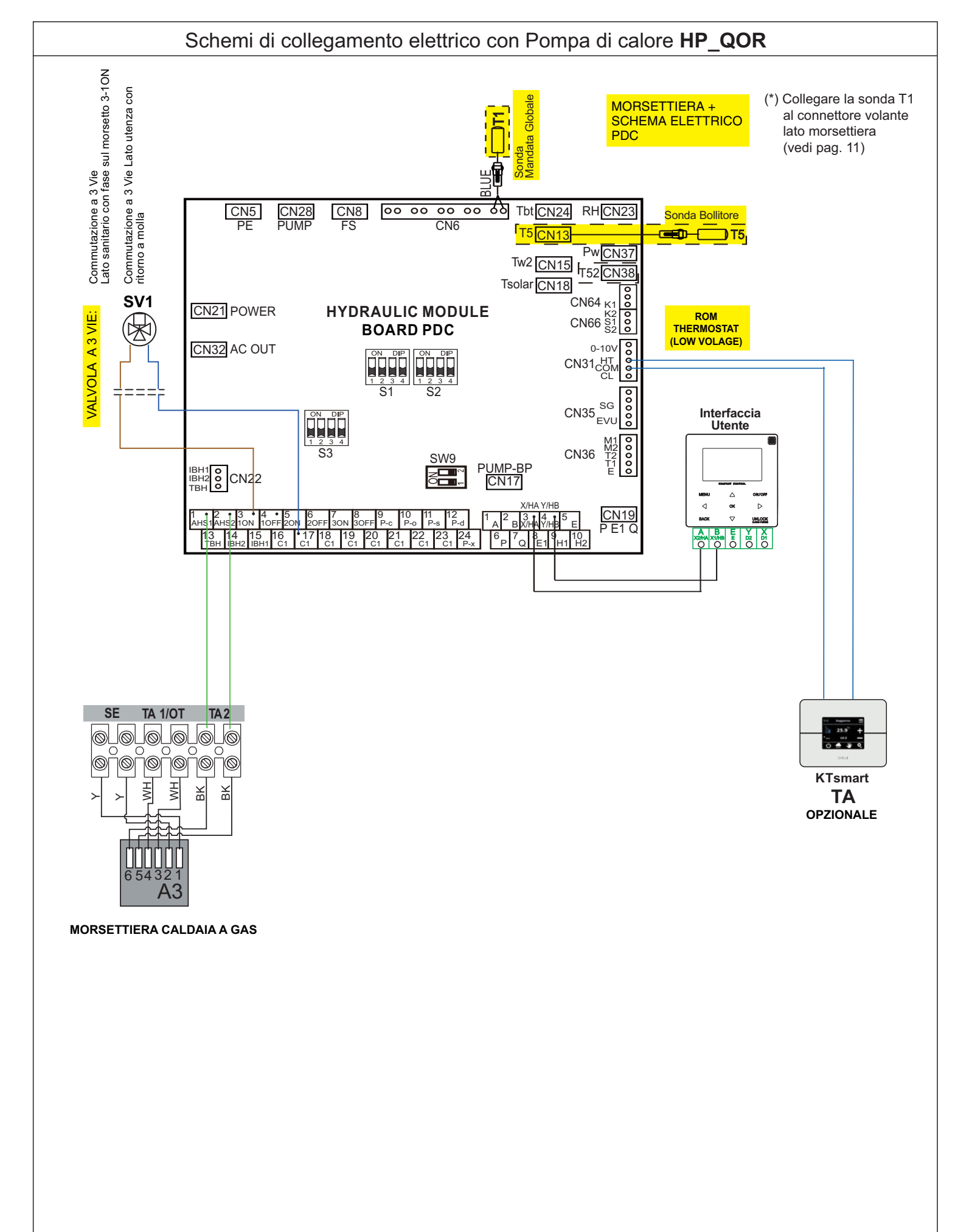

## Collegamento sonda mandata globale T1 (solo per HP\_QOR)

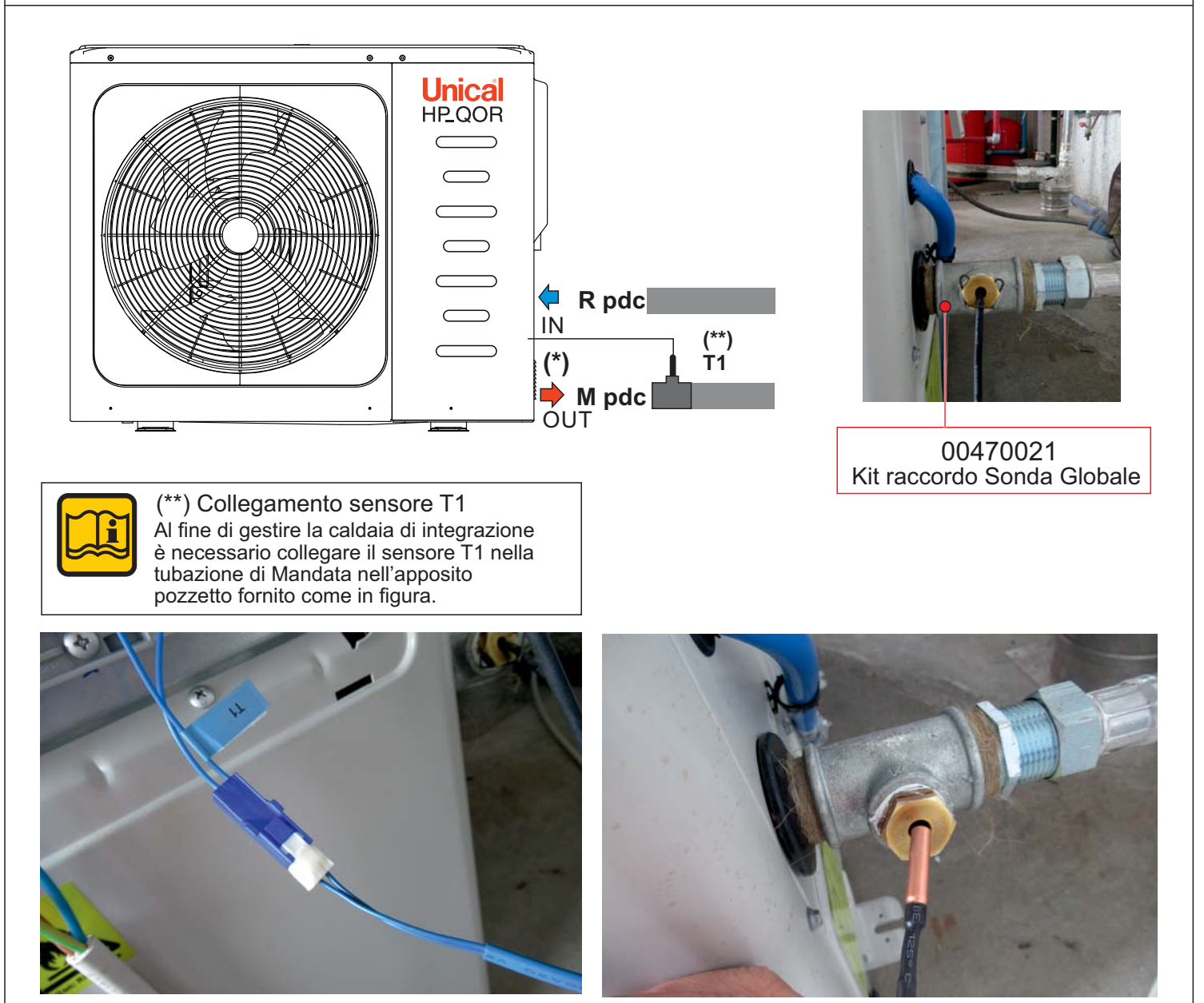

- Inserire il raccordo con pozzetto portabulbo sull'attacco di mandata PdC
- Collegare la sonda T1 al connettore volante lato quadro elettrico PdC
- Inserire la sonda T1 nel pozzetto portabulbo
- Fissare la sonda con la molla in dotazione

## **Configurazione Parallelo**

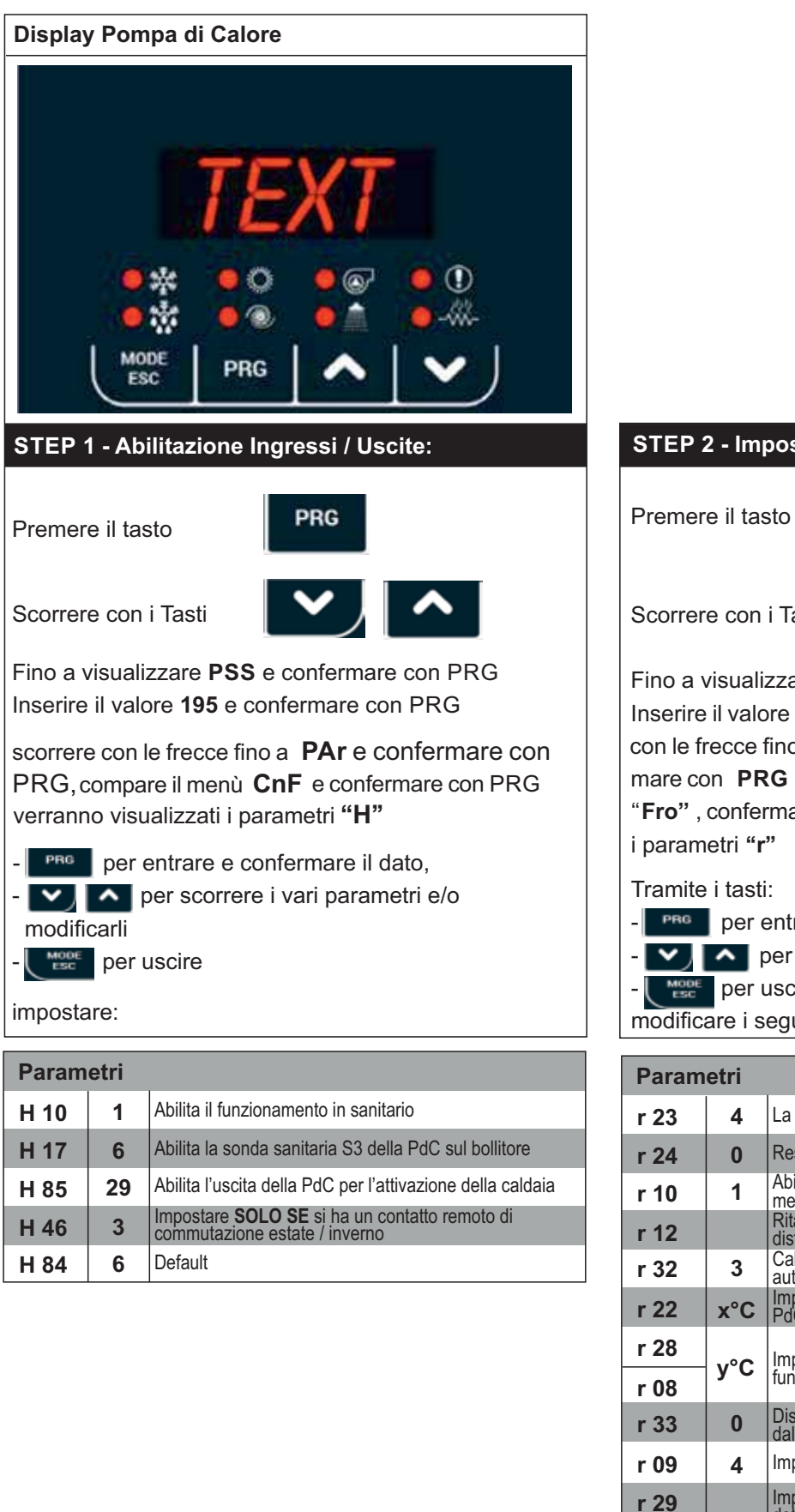

#### STEP 2 - Impostazioni di funzionamento impianto:

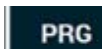

Scorrere con i Tasti

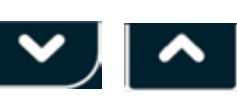

Fino a visualizzare PSS e confermare con PRG Inserire il valore 195 e confermare con PRG, scorere con le frecce fino a visualizzate "PAr" confermare mare con **PRG** e scorrere i menù fino a visualizzare "Fro", confermare con PRG e verranno visualizzati

- per entrare e confermare il dato,
- Note Per scorrere i vari parametri

per uscire

modificare i seguenti parametri come indicato:

| Param | etri |                                                                                                    |
|-------|------|----------------------------------------------------------------------------------------------------|
| r 23  | 4    | La caldaia viene utilizzata solo in riscaldamento                                                                                                    |
| r 24  | 0    | Resistenza non comandata da PdC                                                                                                    |
| r 10  | 1    | Abilitazione Integrazione impianto nella fascia funziona-<br>mento congiunto PdC-Caldaia (opzionale)                                                                                                    |
| r 12  |      | Ritardo attivazione caldaia (minuti) se set-point non sod-<br>disfatto nella fascia di funz. congiunto Pdc-Caldaia                                                                                            |
| r 32  | 3    | Caldaia dotata di circolatore con termoregolazione<br>autonoma                                                                                                    |
| r 22  | x°C  | Impostare la temperatura esterna di commutazione<br>PdC -Caldaia (vedi esempi)                                                                                                    |
| r 28  | у°С  | Impostare la temperatura esterna di commutazione<br>funzionamento Pdc-Caldaia (vedi esempi)                                                                                                    |
| r 33  | 0    | Disattiva logiche del circolatore con integrazioni deverse dalla caldaia                                                                                                    |
| r 09  | 4    | Impostazione isteresi commutazione PdC-Caldaia-PdC                                                                                                    |
| r 29  |      | Impostare solo in presenza di impianti ad alta temperatura<br>determina il ∆temperatura di lavoro caldaia per servire<br>l'impianto di riscaldamento una volta raggiunto il set point<br>PdC (vedi esempio 2) |

## HYBREER SLIM / SLIMs

## ATTIVAZIONE / PROGRAMMAZIONE

CON POMPA DI CALORE HP\_OWER

#### Esempio 1:

#### IMPOSTAZIONE TEMPERATURA ESTERNA PER FUNZIONAMENTO IMPIANTO

| Test. [°C] | Funzionamento Pompa di calore                                                          |
|------------|----------------------------------------------------------------------------------------|
| r28 = r08  | Pompa di calore + Caldaia (priorità PdC)<br>Funzionamento congiunto <b>(opzionale)</b> |
|            | Funzionamento caldaia                                                                  |

#### Esempio 2:

#### IMPOSTAZIONE CONSIGLIATA

| A - per impianti a PAVIMENTO  |                             |
|-------------------------------|-----------------------------|
| Tmandata 35°C - impostare:    | r22 = 5 - r28 = 5 - r08 = 5 |
| B - per impianti a PAVIMENTO  |                             |
| Tmandata 40/45°C - impostare: | r22 = 7 - r28 = 7 - r08 = 7 |

C - per impianti con FAN COIL Tmandata 55°C - impostare: r22 = 10 - r28 = 10 - r08 = 10

Può anche essere utilizzata la fascia di funzionamento congiunto impostando: r22 con valore differente da r28 = r08

#### Esempio 3:

#### IMPOSTAZIONE CONSIGLIATA

D - per impianti con RADIATORI a)Tmandata 70°C - impostare: r22 = 10 - r28 = 10 - r08 = 10 impostare: set point PDC = 55°C (esempio) set point caldaia = 70°C r29 = 25

in caso di utilizzo di funzionamento congiunto b)Tmandata 70°C - impostare: r22 = 50 - r28 = 10 - r08 = 10 impostare: set point PDC = 55°C (esempio) set point caldaia = 70°C r29 = 25

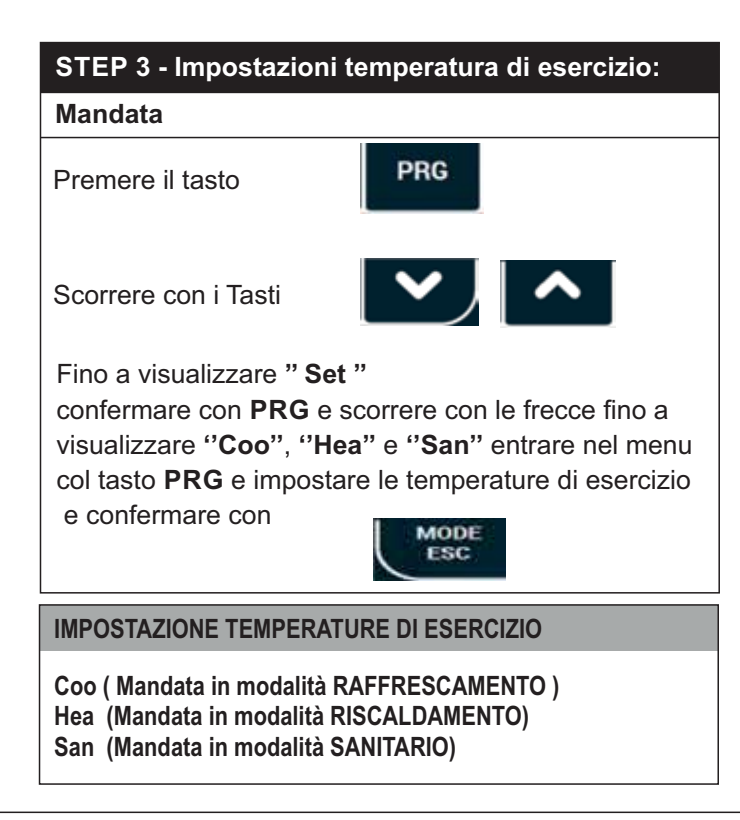

#### STEP 4 - Impostazioni circolatore:

Premere il tasto

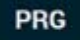

Scorrere con i Tasti

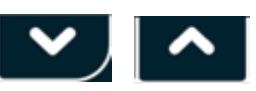

Fino a visualizzare **PSS** e confermare con **PRG** Inserire il valore **195** e confermare con **PRG**, scorrere con le frecce fino a visualizzare "**PAr**" confermare con **PRG** e scorrere i menu' fino a visualizzare "**PUP**" confermare con **PRG** e verranno visualizzati i parametri **PUP** 

Tramite i tasti:

- PRG per entrare e confermare il dato,
- Normal per scorrere i vari parametri

MODE per uscire

modificare i seguenti parametri come indicato:

| Parametri |     |                                                                          |  |  |  |
|-----------|-----|--------------------------------------------------------------------------|--|--|--|
| P02       | 0,5 | Impostazione ritardo POST CIRCOLAZIONE (minuti) PdC                      |  |  |  |
| P03       | 1   | Modalità di funzionamento circolatore Pdc (richiesta da termoregolatore) |  |  |  |

## Configurazione Serie

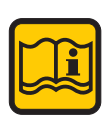

#### Configurare: STEP 1

STEP 3 STEP 4 come spiegato a pag. 10 (configurazione PARALLELO)

### STEP 2 - Impostazioni di funzionamento impianto:

Premere il tasto

PRG

Scorrere con i Tasti

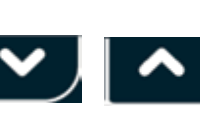

Fino a visualizzare **PSS** e confermare con **PRG** Inserire il valore **195** e confermare con **PRG**, scorere con le frecce fino a visualizzate "**PAr**" confermare mare con **PRG** e scorrere i menù fino a visualizzare "**Fro**", confermare con **PRG** e verranno visualizzati i parametri "**r**"

#### Tramite i tasti:

- (

per entrare e confermare il dato,

- 🔽 🔼 per scorrere i vari parametri

per uscire

modificare i seguenti parametri come indicato:

| Param | etri |                                                                                                    |
|-------|------|----------------------------------------------------------------------------------------------------|
| r 23  | 4    | La caldaia viene utilizzata solo in riscaldamento                                                                                                    |
| r 24  | 0    | Resistenza non comandata da PdC                                                                                                    |
| r 10  | 1    | Abilitazione Integrazione impianto nella fascia funziona-<br>mento congiunto PdC-Caldaia                                                                                                    |
| r 12  | 0    | Attivazione caldaia contestuale ad accensione PdC                                                                                                    |
| r 32  | 3    | Caldaia dotata di circolatore con termortegolazione autonoma                                                                                                    |
| r 22  | 50°C | Impostare la temperatura esterna di commutazione<br>PdC -Caldaia (vedi esempi)                                                                                                    |
| r 28  | y°C  | Impostare la temperatura esterna di commutazione                                                                                                    |
| r 08  |      |                                                                                                    |
| r 33  | 0    | Disattiva logiche del circolatore con integrazioni deverse dalla caldaia                                                                                                    |
| r 09  | 4    | Impostazione isteresi commutazione PdC-Caldaia-PdC                                                                                                    |
| r 29  |      | Impostare solo in presenza di impianti ad alta temperatura determina il ∆temperatura di lavoro caldaia per servire l'impianto di riscaldamento una volta raggiunto il set point PdC (vedi esempio 2) |

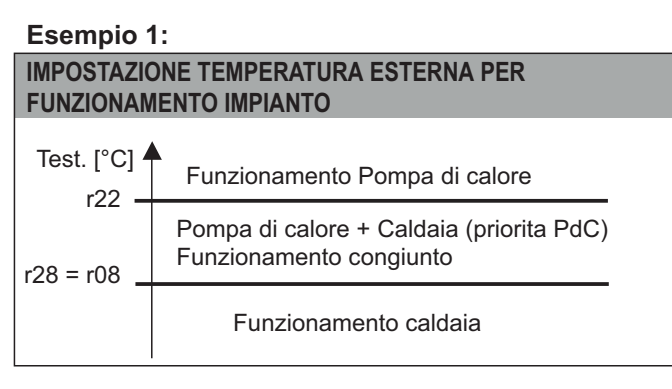

#### Esempio 2:

| IMPOSTAZIONE CONSIGLIATA                                      |                              |
|---------------------------------------------------------------|------------------------------|
| A - per impianti a PAVIMENTO<br>Tmandata 35°C - impostare:    | r22 = 50 - r28 = 5 - r08 = 5 |
| B - per impianti a PAVIMENTO<br>Tmandata 40/45°C - impostare: | r22 = 50 - r28 = 7 - r08 = 7 |
|                                                               |                              |

C - per impianti con FAN COIL Tmandata 55°C - impostare: r22 = 50 - r28 = 10 - r08 = 10

### Esempio 3:

#### **IMPOSTAZIONE CONSIGLIATA**

D - per impianti con RADIATORI

Tmandata 70°C - impostare: r50 = 10 - r28 = 10 - r08 = 10 impostare: set point PDC = 55°C (esempio) set point caldaia = 70°C r29 = 25

## CONFIGURAZIONE HYBREER 3 CON POMPA DI CALORE HP\_QOR

## INTERFACCIA UTENTE:

Per le impostazioni di base si faccia riferimento al Manuale Istruzioni Utente cod. 00339596.

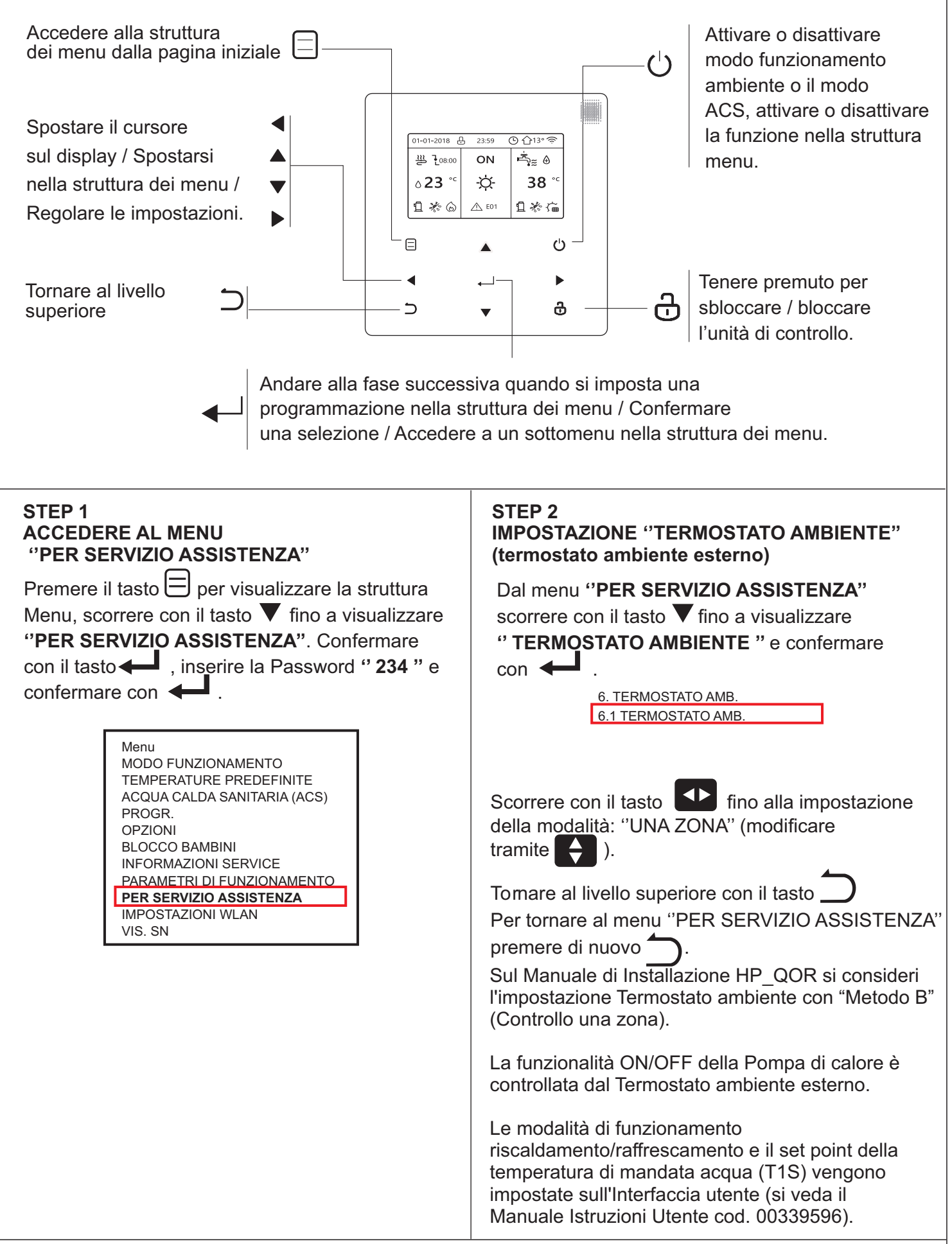

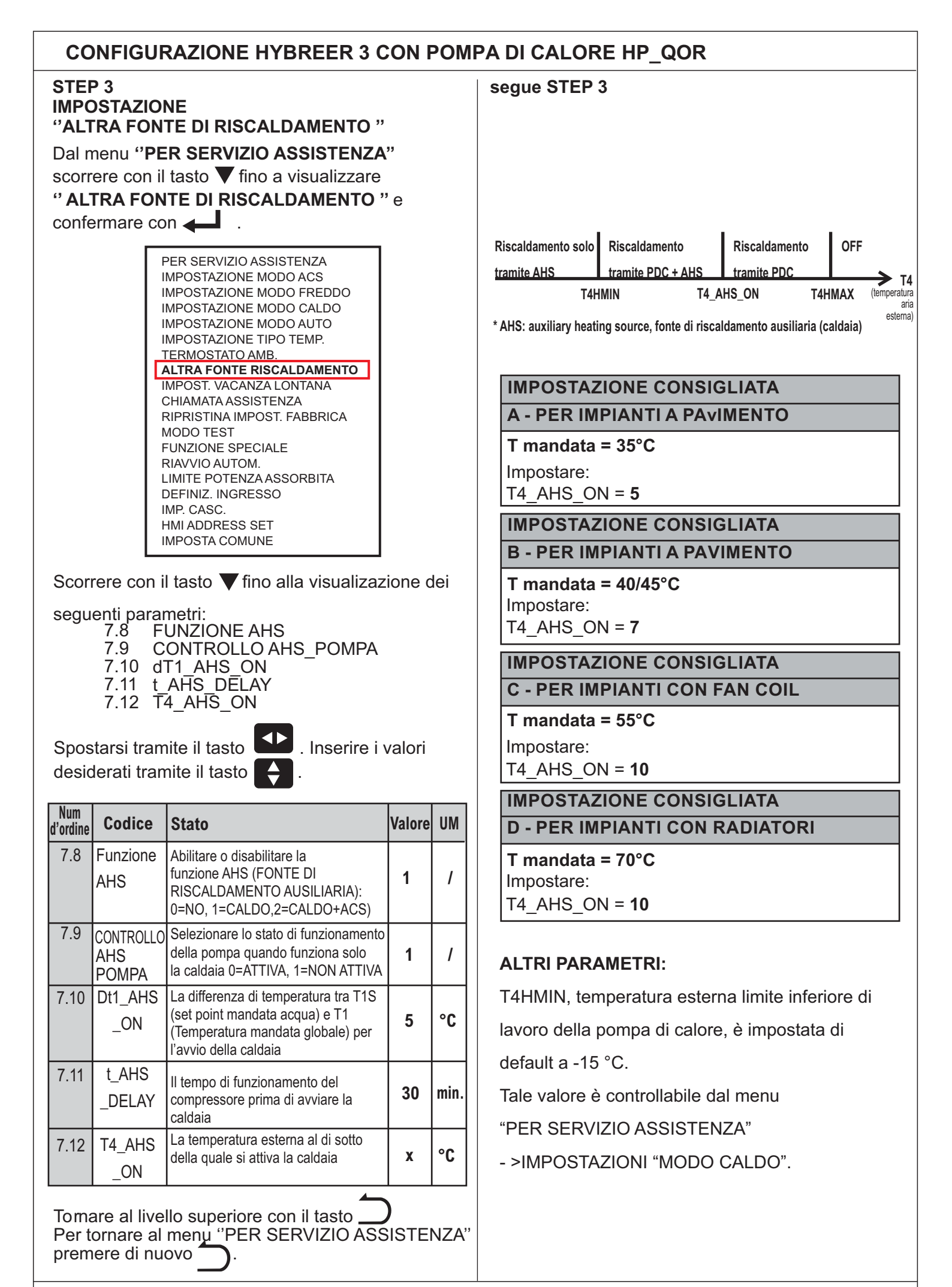

## IMPOSTAZIONE PARAMETRI con PdC - HP QOR

## **STEP 5 - IMPOSTAZIONE "TIPO TEMP."**

Dal menu "PER SERVIZIO ASSISTENZA" scorrere con il tasto $\mathbf{\nabla}$  fino a visualizzare "IMPOSTAZIONE TIPO TEMP".

Controllare i seguenti settaggi di default: TEMPERATURA ACQUA "SI" e TEMPERATURA AMBIENTE "NO".

Tornare al livello superiore con il tasto

Per tornare al menu "PER SERVIZIO ASSISTENZA" premere di nuovo fino alla conferma dei valori impostati, tramite la seguente schermata:

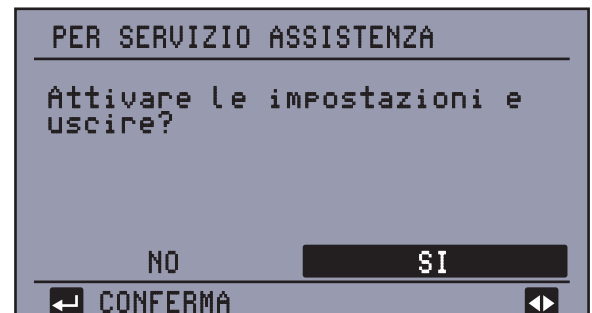

## seque STEP 5

PREPARAZIONE BOLLITORE ACS ESTERNO: solo per impianti con bollitore ACS alimentato da pompa di Calore

Dal menu "PER SERVIZIO ASSISTENZA" scorrere con il tasto $\mathbf{\nabla}$  fino a visualizzare "IMPOSTAZIONE MODO ACS" e confermare con 🚛 .

| Г | PER SERVIZIO ASSISTENZA     |
|---|-----------------------------|
|   | IMPOSTAZIONE MODO ACS       |
|   | IMPOSTAZIONE MODO FREDDO    |
|   | IMPOSTAZIONE MODO CALDO     |
|   | IMPOSTAZIONE MODO AUTO      |
|   | IMPOSTAZIONE TIPO TEMP.     |
|   | TERMOSTATO AMB.             |
|   | ALTRA FONTE RISCALDAMENTO   |
|   | IMPOST. VACANZA LONTANA     |
|   | CHIAMATA ASSISTENZA         |
|   | RIPRISTINA IMPOST. FABBRICA |
|   | MODO TEST                   |
|   | FUNZIONE SPECIALE           |
|   | RIAVVIO AUTOM.              |
|   | LIMITE POTENZA ASSORBITA    |
|   | DEFINIZ. INGRESSO           |
|   | IMP. CASC.                  |
|   | HMI ADDRESS SET             |
|   | IMPOSTA COMUNE              |

Scorrere con il tasto fino alla visualizzazione

#### dei parametri "PRIORITA' ACS" e "dt5 ON".

| Num<br>d'ordine | Codice           | Stato                                                             | Valore | UM |
|-----------------|------------------|-------------------------------------------------------------------|--------|----|
| 1.1             | MODO<br>ACS      | Abilitare o disabilitare la<br>funzione ACS : 0=NO, 1=SI          | 1      | 1  |
| 1.3             | PRIORITA'<br>ACS | Abilitare o disabilitare la<br>priorità ACS : 0=NO, 1=SI          | 1      | 1  |
| 1.6             | dT5_ON           | La differenza di temperatura per<br>l'avvio della pompa di calore | 10     | °C |

Impostare l'isteresi di temperatura dt5 ON per l'accensione della Pompa di calore in Sanitario (default 10°C).

L'attivazione della PdC in modalità sanitaria sarà comunque vincolata alla temperatura ambiente esterna T5stop come da tabella seguente.

#### **T5stop value**

| Ambient<br>Temp. (°C) | <-20 | -20 ~15 | -15 ~10 | -10 ~5 | -5~0 | 5~0 | 5~10 |
|-----------------------|------|---------|---------|--------|------|-----|------|
| T5stop (°C)           | 35   | 40      | 45      | 48     | 52   | 55  | 56   |

| Ambient<br>Temp. (°C) | 10~15 | 15~20 | 20~25 | 25~30 | 35~40 | 40~65 | 40~65 |
|-----------------------|-------|-------|-------|-------|-------|-------|-------|
| T5stop (°C)           | 57    | 56    | 55    | 52    | 50    | 48    | 45    |

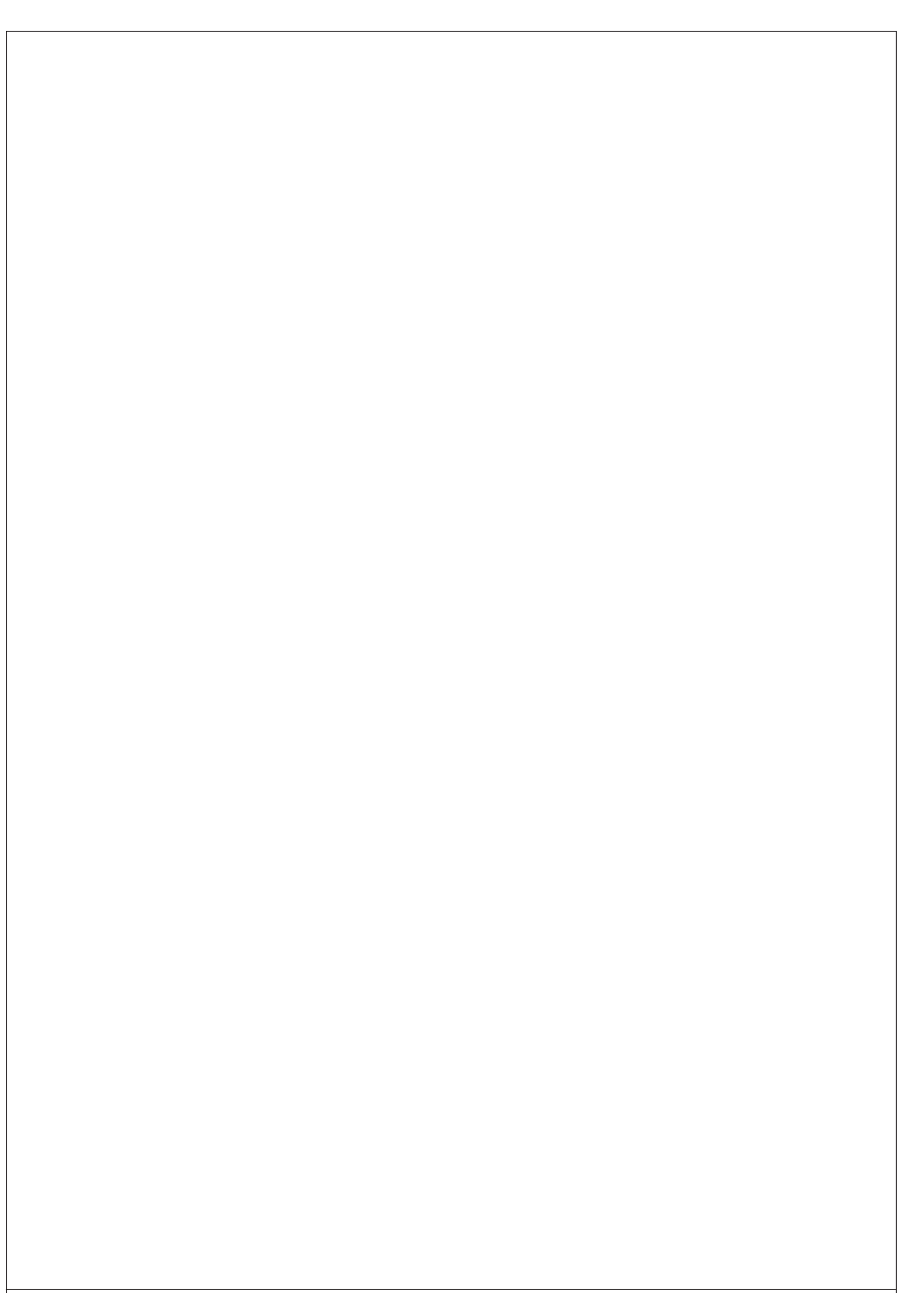

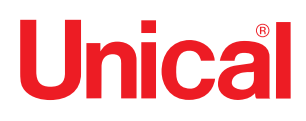

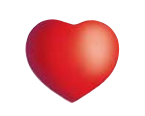

www.unical.eu

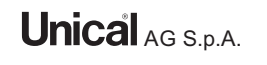

46033 casteldario - mantova - italia - tel. +39 0376 57001 - fax +39 0376 660556 info@unical-ag.com - export@unical-ag.com - www.unical.eu